## COM INSERIR MÚSICA EN UN POWER POINT

Aquest tutorial és per aprendre a inserir música en una presentació en Power Point.

Elaborem la presentació i ja que acabem animació de textos i disseny ens anem a la primera diapositiva.

Pas 1. - Ens "Presentació" i aquí escollim "Transició de diapositiva".

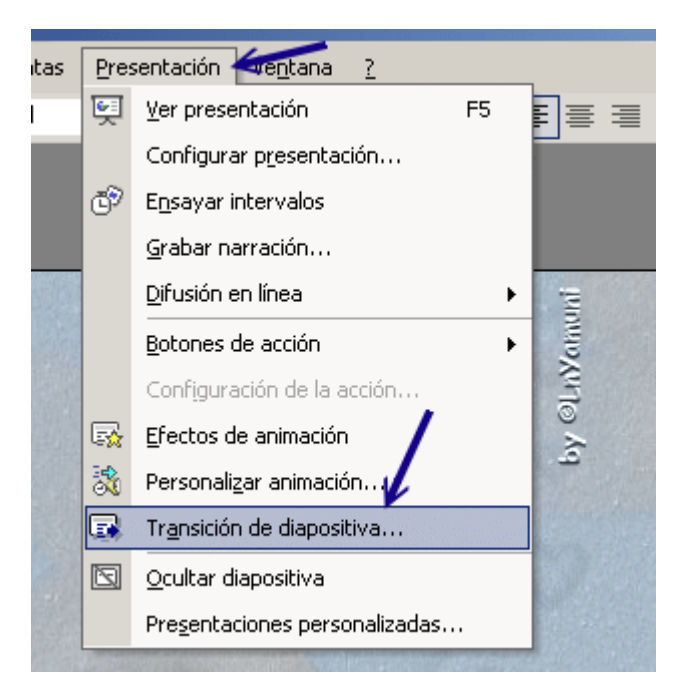

2. - Localitzem "Modificar transició" que apareix ala dreta del teu disseny.

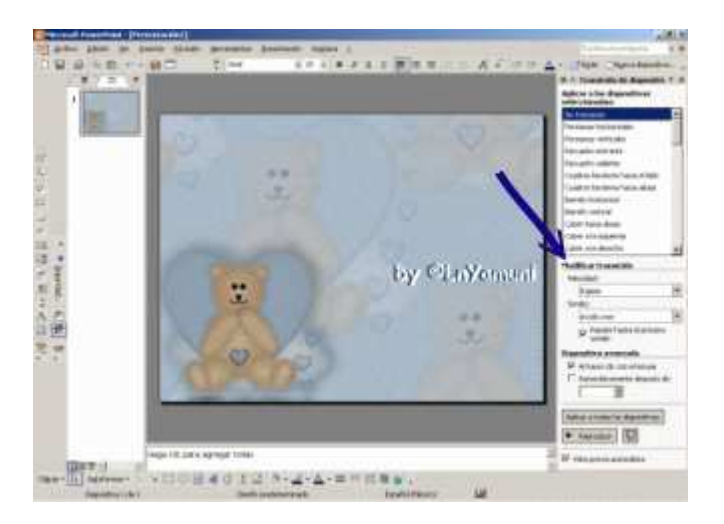

Pas 3. - Aquí hi ha el "so" que per default ens indica "sense so", anem a buscar en aquest quadre l'opció "Un altre so".

|                     | Modificar transición 🛛 🗲 🗕                                                   |  |
|---------------------|------------------------------------------------------------------------------|--|
|                     | Velocidad:                                                                   |  |
|                     | Rápido 🔻                                                                     |  |
| unu                 | Sonido: by OlaYamuni                                                         |  |
| ) at                | [Sin sonido]                                                                 |  |
| Power (Zoint by CLn | Moneda<br>Redoble de tambores<br>Succión<br>Viento<br>Voltaje<br>Otro sonido |  |
|                     | Aplicar a todas las diapositivas                                             |  |
|                     | ► Reproducir                                                                 |  |

Pas 4. - En prémer, s'obrirà un quadre perquè busquis en aquest directori el so que vols inserir.

És molt important que el so que triïs no pesi massa, això causaria que el teu arxiu es vegi en seriosos problemes per viatjar (enviar per correu o pujar a una web)

\*\*\* Els sons per poder incorporar a la imatge han de ser en format. Wav, d'una altra manera només es podran escoltar en el teu equip, no a qui l'hi envies.

| Agregar sonido                            |                                                                                                    |  |
|-------------------------------------------|----------------------------------------------------------------------------------------------------|--|
| Buscar <u>e</u> n:                        | 🛅 NuEsTrA EdAd.com 💌                                                                                                    |  |
| Historial<br>Mis documentos<br>Escritorio | A EnyaPilgrim.wav Silence_of_the_lambs_katan.wav eraflowersofthesea.wav harrypottertheme.wav enyaeveningfalls.wav carpentersrainy_days_and_mondayswav exodo.wav intermezzo_cortazar.wav Henry-Mancini-BallroomWaltz.wav era_diva Tipo: Winamp media file cant_tou Velocidad de transmisión: 8kbps Léon Min Léon Min untequiero.wav A dyingoflove.wav BobMarley-DontWorryBeHappy.wav Mombre de archivo: Tipo de archivo: Archivos de sonido (*.wav) |  |

Pas 5. - Ja tenim la música a la nostra presentació. Si vols que s'escolti sense tornar a començar en cada diapositiva cal posar-li la opció "Repetir fins al so", així es sentirà de manera contínua des que comença fins que acabi la presentació.

Has de tenir molt en compte que NO has de prémer l'opció "Aplicar a totes les diapositives", ja que això ocasionarà que hagi tall de so i la música torni a començar en cada diapositiva. Si per error la prems, llavors tornes a escollir "sense so totes les diaspositivas" i una vegada més vas a inserir la música en la primera només